# VideoPad: Συνθέστε δύο βίντεο

## Σκοπός

Θέλουμε να δημιουργήσετε ένα βίντεο το οποίο θα προκύψει από τη σύνθεση δύο βίντεο και να προσθέσετε κατάλληλα εφέ και μεταβάσεις από το πρώτο βίντεο στο άλλο ώστε να γίνει πιο όμορφο το αποτέλεσμα.

### Διδακτικοί στόχοι

Στο τέλος της ενότητας/δραστηριότητας θα είστε σε θέση να:

- συνθέτετε δύο ή περισσότερα βίντεο κλιπ
- προσθέτετε εφέ μετάβασης
- αποθηκεύετε το video που δημιουργήσατε

# Περιγραφή

Κατεβάσετε τα video1.mp4 & video2.mp4 από τα αρχεία της ενότητας.

Ανοίξτε το VideoPad και δημιουργήστε νέο Project.

#### Βήμα 1ο

Από την εργαλειοθήκη πατήστε το **Open (Άνοιγμα)** και επιλέξτε τα 2 αυτά video (video1.mp4 & video2.mp4) που κατεβάσατε στον υπολογιστή σας.

#### Βήμα 2ο

Με την διαδικασία Drag n Drop (Σύρε και Άσε) τοποθετήστε το video1.mp4 στην χρονογραμμή του video.

#### Βήμα 3ο

Ακολουθήστε την ίδια διαδικασία για το δεύτερο βίντεο και τοποθετήστε το στην χρονογραμμή του video μετά το τέλος του video1.mp4.

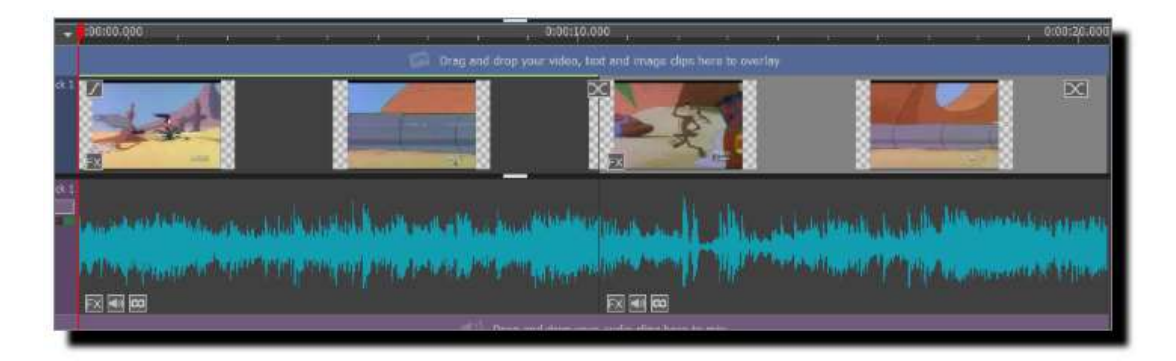

Παρατηρείστε ότι, εφ' όσον έχουν εισαχθεί τα βίντεο στη χρονογραμμή, εμφανίζεται ένα πράσινο κλικ πάνω στο βίντεο στο παράθυρο των αρχείων. Η εμφάνιση του πράσινου κλικ είναι αρκετά χρήσιμη ιδιαίτερα όταν έχουμε να διαχειριστούμε πολλά αρχεία κι έτσι γνωρίζουμε ποια αρχεία έχουμε εισάγει στη χρονογραμμή.

#### Βήμα 4ο

Επιλέξτε στην χρονογραμμή το πρώτο βίντεο απλά πατώντας ένα κλικ πάνω του. Από την εργαλειοθήκη πατήστε το "**Transition" (Μετάβαση)** και επιλέξτε το "**Cross Fade**" ως τύπο μετάβασης από το ένα video clip στο άλλο.

| s Add Bank   | T -        | Add Title | Record    | Video Effe      | sta Audo E              | на<br>Hects т | M - | X.        |
|--------------|------------|-----------|-----------|-----------------|-------------------------|---------------|-----|-----------|
|              | Randon     |           |           |                 |                         |               | Î   |           |
| Tales        | Cross Fade | Dead      |           |                 | Fade                    | Fade thro     |     | R         |
| Papes        | Danard     |           |           | tangle          | star                    |               |     |           |
| Reveals      | Revent-    | Revea     | Left Reve | d - Right Ri    | overal – Tago<br>Rathan | Site.         |     |           |
| 548.<br>Tard | soles      |           |           | Territor di Uni | re - Noticen<br>Data    | Ulive of P    | n n | o avertay |

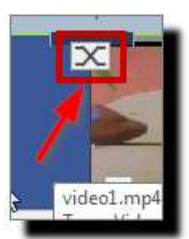

Εναλλακτικά μπορείτε να πατήσετε το παρακάτω σύμβολο που θα βρείτε στην ένωση των δύο αρχικών βίντεο.

Για πιο ομαλή μετάβαση, στο επόμενο παράθυρο που ανοίγει διαλέξτε την δεύτερη επιλογή.

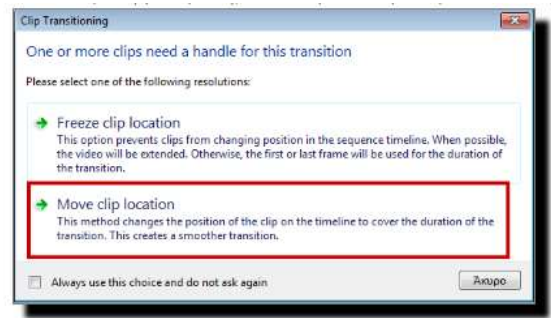

#### Βήμα 5ο

Εξάγετε το video στον υπολογιστή σας από την επιλογή **Export Video** και **Video File** σε μορφή .wmv. Παρατηρείστε σε ποιο χώρο εξάγετε το βίντεό σας ώστε να μπορείτε να το ανακτήσετε από εκεί.

| N 1     | 2 i i 2                          |  |  |  |  |  |  |
|---------|----------------------------------|--|--|--|--|--|--|
| Effec   | ts Audio Export Suite            |  |  |  |  |  |  |
|         |                                  |  |  |  |  |  |  |
| Expo    | rt Video Add File(s) Add Objects |  |  |  |  |  |  |
| R       | Video File                       |  |  |  |  |  |  |
| <b></b> | 3D Video File                    |  |  |  |  |  |  |
| 5       | Portable Video                   |  |  |  |  |  |  |
| 1       | Lossless Video                   |  |  |  |  |  |  |
|         | Blu-ray Movie Disc               |  |  |  |  |  |  |
| G       | Blu-ray Data Disc                |  |  |  |  |  |  |
| •       | DVD Movie Disc                   |  |  |  |  |  |  |
| r       | DVD Data Disc                    |  |  |  |  |  |  |
| •       | Image Sequence                   |  |  |  |  |  |  |
|         | YouTube                          |  |  |  |  |  |  |
| ••      | Flickr                           |  |  |  |  |  |  |
| Ο.      | Dropbox                          |  |  |  |  |  |  |
| 4       | Google Drive                     |  |  |  |  |  |  |
| 2       | OneDrive                         |  |  |  |  |  |  |
| v       | Vimeo                            |  |  |  |  |  |  |
| B       | Export Wizard Ctrl+B             |  |  |  |  |  |  |